# Handledning för klubbens tävlingsledare

## Generellt

### Vid frågor som är oklara för tävlingsledaren skall <u>i första hand</u> klubbens kontaktman konsulteras.

Nedanstående är en redovisning av de uppgifter och det ansvar som åvilar den klubb som deltar i seriespelet och som normalt effektueras av en av klubben utsedd tävlingsledare som skall vara väl förtrogen med de av Skånes Golfförbunds utgivna tävlingsvillkor.

Det finns inget krav på att domare finns tillgänglig vid spel i skåneserierna men det är önskvärt att minst en klubbdomare finns till hands.

Tävlingsledaren kan också fungera som lagledare. Tävlingsledaren får delta i tävlingen men bör då spela i första bollen. Utsedd tävlingsledare skall vara angiven i startlista samt resultatrapport med namn och telefonnummer.

## Rekommendation

Tävlingsledaren uppmanas att värna om den så viktiga sociala delen i seriegolfen genom att inte placera en ensam gående tävlande tillsammans med en eller två andra fordonsburna. Det är tillåtet att planera in två fordonsbundna i samma boll för samåkning.

## Ansvar

Tävlingsledarens ansvar är att:

- 1. I god tid före tävlingen kontrollera att priser har anskaffats.
- 2. Lämna underlag till förhandslottning till klubbens kansli i så god tid att man där kan ta emot anmälningar och samtidigt kunna ge besked om starttider.
- 3. Underlaget till förhandslottningen innehåller följande:
  - Lag 1 = hemmalag
    - Lag 2 = geografiskt närmaste lag
    - Lag 3 = näst närmaste klubb o.s.v.
- 4. Få nödvändig hjälp med t.ex. scorekort, startlista, kontroll och rapportering av hcp-ändringar, resultatlista mm.
- 5. Kontakta greenkeepern angående hålplacering och tee-markering.
- 6. Kontakta klubbens restaurang för överenskommelse om öppettider.
- 7. Samla närvarande lagledare för samråd vid tveksamt väderförhållande eller annan orsak som kan påverka starttid eller tävlingens genomförande.
- 8. Avgöra om påbörjat spel skall avbrytas temporärt, återupptas eller avbrytas för att spelas vid senare tillfälle.
- 9. Dela ut komplett resultatrapport till deltagande lag snarast efter tävlingen.
- 10. Uppdelning och utdelning av priser sker enligt utgivna tävlingsvillkor.

## Prisutdelning

Spelare får motta pris för deltagande i brutto- och netto-tävlingen enligt Spel och Tävlingshandboken 2022, §1.9.

# Hantering av tävling i GIT

Tävlingen läggs upp av Skånes GFs Seniorsektion och rättigheter att administrera tävlingen skickas ut till den klubbadress som finns angiven i <u>kontaktmannalistan</u>. Kontakta snarast Seniorsektionen på <u>herrar@skgf.se</u> om epost rörande rättighet till tävlingen ej kommit klubben tillhanda.

Tävlingar upplagda av klubben skall tas bort och ersättas med manuellt startförbud.

## Lottningsmall

- 1. Ladda hem <u>lottningsmallen</u> och fyll i Klubb, Bana, Speldatum, Första start (i formatet tt:mm) samt välj starttidsintervall
- 2. Fyll i Lagnamn (ex. Abbekås 1, Barsebäck 2, etc.) enligt principen Lag 1 Hemmaklubb; Lag 2 Närmsta klubb; Lag 3 Närmsta grannklubb; osv.
- 3. Ändra eventuellt alla starttider om klubben inte tillämpar någon av angivna metoder.
- 4. Komplettera efter hand lottningsmallen med golf-id och namn i takt med att anmälningarna kommer in.

## GIT nya Tävling

Då vi vid uppläggning av tävling inte vet vilken bana/slinga som skall spelas, har vi lagt upp tävlingarna på den bana som dyker upp som standard för klubben. Om bana/slinga behöver bytas, måste först alla ronder och startomgångar tas bort, varefter rätt bana/slinga kan läggs till. Lägg in de inställningar som tidigare fanns (som nedan beskrivs), komplettera information under kontaktpersoner och annat ni vill ha med.

#### 1. Digital Scoreinmatning för H22, H40, H50 och H60.

post", kryssa i "Ta med scorekod".

 Kontrollera inställningar i GIT Tävling. Under grundinställning, kontrollera att "Scoremetod" är i hackad samt att "Rapporterar score" säger "Markören måste rapportera score (enligt regel 3.3)"

| GRU | NDI | NST | ALLI | NIN | G |
|-----|-----|-----|------|-----|---|
|     |     |     |      |     |   |

| Namn: H40 D1 Omg1                                                                                 |
|---------------------------------------------------------------------------------------------------|
| Startdatum: 2024-05-02                                                                            |
| Slutdatum: 2024-05-02                                                                             |
|                                                                                                   |
| Klassificering: (Ingen)                                                                           |
| Omgångsnr.:                                                                                       |
| Scoremetod 🗹 Använd scoreinmatning för spelare                                                    |
| Rapporterar score Markören måste rapportera score (enligt regel 3.3) 🔻 🕜                          |
|                                                                                                   |
| <b>b.</b> Skicka ut kod for scoreinmatning i samband med publicering av startlista. Under "Skicka |

2(7)

| PUBLICERA                                                                                                    | 6                                                                                   |
|----------------------------------------------------------------------------------------------------|-------------------------------------------------------------------------------------|
| Skicka e-post                                                                                                    |                                                                                     |
| Ta med scorekod                                                                                                    |                                                                                     |
| Skicka SMS                                                                                                    |                                                                                     |
| Skicka ytterligare SMS med s                                                                                                    | scorekod                                                                            |
| OBS – när du skickar SMS tillkon<br>SEK/SMS inkl. moms, avgiften fa<br>per kvartal. Vänligen säkerställ a<br>innan du använder funktionen. | nmen en avgift på 0,80<br>ktureras din klubb en gång<br>att det är Ok med din klubb |
| Publicera nu                                                                                                    |                                                                                     |
| (Det tar ett par minuter innan st                                                                                                    | arttiden publiceras)                                                                |
| O Publicera                                                                                                    |                                                                                     |
| Startlista tillgänglig från:                                                                                                    |                                                                                     |
| SP/                                                                                                    | ARA AVBRYT                                                                          |
| ona Tävlingen för scoreimatning. OBS                                                                                                    | viktigt! Om man inte öppnar täv                                                     |
| STARTLISTA RESULT                                                                                                    | ГАТ                                                                                 |
| KLAR ATT ÖPPNAS                                                                                                    | Sök<br>Name<br>Na                                                                   |
| rder<br>pna för scoreinmatning                                                                                                    | Narr                                                                                |
|                                                                                                    |                                                                                     |

d. Mer information om digital scoreinmatning Digitalt Tävlingsscorekort & Digital signering i <u>GIT Tävling - GIT (golf.se)</u> 2. Kontrollera tävlingens inställningar, speciellt viktigt under RONDER OCH FORMAT kontrollera att TEE och SPELFORM - HCP är rätt inställd samt att 3 respektive 4 bästa resultat per rond är angivet (se pilar i bilden nedan).

| RONDE                                       | R SPELFORM                                                            | N                                                      |                                                     |                         |                                      |
|---------------------------------------------|-----------------------------------------------------------------------|--------------------------------------------------------|-----------------------------------------------------|-------------------------|--------------------------------------|
| e-inställnir                                | ngar                                                                  |                                                        |                                                     |                         | Avancerade inställningar             |
| □Tillåt fritt<br>□Tillåt val a<br>□Använd a | val av tee för samtliga<br>Iv tee enligt "Tee i HCP-t<br>vancerad tee | ävlingar"                                              |                                                     |                         | Använd avancerad handicaptilldelning |
| mänt                                        |                                                                       |                                                        |                                                     |                         |                                      |
|                                             | 🗌 Lika för alla                                                       |                                                        | 🗹 Lika för alla                                     | 🕑 Lika för alla 🔺       | ✓ Lika för alla                      |
|                                             | Spelform                                                              | ()                                                     | Hål från – till                                     | Tee herrar              | Tee damer                            |
| SCR, R1                                     | Slagtävling - Singel                                                  | Å                                                      | 1 \$ 18 \$                                          | 55 \$                   | 48 🗘                                 |
| LAG, R1                                     | Slagtävling - Singel                                                  | \$                                                     |                                                     | 55 \$                   | 48 \$                                |
| NET, R1                                     | Slagtävling - Singel                                                  | \$                                                     | 1 \$ 18 \$                                          | \$5 \$                  | 48 \$                                |
|                                             | <ul> <li>Lika för alla</li> <li>Handicapgrunda</li> </ul>             | <ul> <li>Lika för alla</li> <li>Klasstyp *)</li> </ul> | <ul> <li>Lika för a</li> <li>HCP-gräns n</li> </ul> | Ila 🗹 Li<br>nan HCP-    | ika för alla<br>gräns kvinna         |
| SCR, R1                                     |                                                                       | 0 %                                                    | Ingen be                                            |                         | en bei 📀                             |
| LAG, R1                                     |                                                                       | 0 %                                                    | Ingen ber                                           |                         | en bei 🗢                             |
| NET, R1                                     | ✓ 100 % Ingen be; ◊                                                   |                                                        |                                                     | tinge                   | en bei 🗢                             |
| ) Spelar du                                 | scratch ska det stå 0% o                                              | om du spelar med H                                     | ICP ska det oftast stå 10                           | 0%. Vid fyrboll skall d | lu ange 90%                          |
|                                             |                                                                       |                                                        |                                                     |                         |                                      |
| g                                           |                                                                       | /                                                      | -                                                   |                         |                                      |
|                                             | Räkna scorer 🖌                                                        | Ins                                                    | tällningar lagSHCP                                  |                         |                                      |
|                                             |                                                                       |                                                        |                                                     |                         |                                      |

- 3. ANMÄLDA
  - a. Välj Excelimport och importera den kompletta lottningsmallen
  - b. Kontrollera antal Godkända deltagare för Brutto, LAG och Netto och åtgärda eventuella felaktigheter med deltagare

| INSTÄLLNINGAR              | ANMÄLDA        | STARTLISTA           | RESU     | JLTAT  |              | RAPPORTER |
|----------------------------|----------------|----------------------|----------|--------|--------------|-----------|
| Ny anmälan                 | Aktuell status |                      |          | Sök    |              |           |
| Snabbanmälan               | Anmälan stän   | ger 2016-04-26 12:00 |          | Namn e | ller Golf-ID |           |
| Manuell anmälan            |                |                      |          |        |              |           |
| Excelimport                | Spelaröversikt | t                    |          | Namn   |              | Nummer    |
| Kopiera deltagare          |                |                      | Spelare  |        |              |           |
| Åtgärder                   | Godkända d     | leltagare            | 32       |        | Lista        | an är tom |
| Beräkna lag                | Ej kvalificera | ade                  | 0        |        |              |           |
| Byt spelare                | Raderade       |                      | 0        |        |              |           |
| Nytt lag manuellt          |                |                      |          |        |              |           |
| Ladda upp spelarfoton      | Lagöversikt    |                      |          |        |              |           |
| Uppdatera anmälningar      |                |                      |          |        |              |           |
| Skicka meddelande          |                |                      | Lag      |        |              |           |
| Ta ut spelare              | Godkända d     | leltagare            | 0        |        |              |           |
| Exportera till Excel       | Ej kvalificera | ade                  | 6        |        |              |           |
| Listor                     | Raderade       |                      | 0        |        |              |           |
| Anmälningar                | Klassöversikt  |                      |          |        |              |           |
| Lag                        |                |                      |          |        |              |           |
| Avgiftslista för deltagare |                | Deltagare            | Reserver |        |              |           |
| Avgiftslista lag           | Brutto         | 32                   | 0        |        |              |           |
| Artikellista               | LAG            | 0                    | 0        |        |              |           |
| Transaktionslista          | Netto          | 0 (+32)              | 0        |        |              |           |
| Frågor spelare             |                |                      |          |        |              |           |
| Frågor lag                 |                |                      |          |        |              |           |
| Kommentarer                |                |                      |          |        |              |           |
| Mulitklasslista            |                |                      |          |        |              |           |
| Dispens                    |                |                      |          |        |              |           |

Om det i Lagöversikten finns Ej kvalificerade lag (se ovan), klicka på *Ej kvalificerade*, gå in på det lag som finns i listan och klicka på Statusfliken och klicka i Tilldela samt skriv ett tecken (valfritt) i rutan Notera. Spara och åtgärda sedan kvarvarande ej kvalificerade lag.

| REDIGERA LAG               |                |               | ×            |
|----------------------------|----------------|---------------|--------------|
| Allmänt Medlemmar Önskemål | Status         | Transaktioner |              |
| Sekretess                  | `              | `             |              |
| 🗌 Visa ej på resultatlista | $\backslash$   | $\backslash$  |              |
| Klasser                    |                |               |              |
| Namn                       | Aktuell status | Dispens       | Notera       |
| LAG                        | Ogiltig        | OTilldela     |              |
| RADERA DISPENS             |                |               | SPARA AVBRYT |

GIT-supporten är underrättade och tittar på en lösning men är i dagsläget osäkra på vad som orsakar fenomenet då inte alla tävlingar påverkas.

#### 4. STARTLISTA

- a. Skapa inställning enligt följande:
  - i. Löpande start
  - ii. Starthål; Starttid och Intervall enligt ert önskemål; Bollstorlek Antal spelare per boll: 3 (se pil i bilden nedan)
  - iii. Välj mall: Använd följande mall Anmälningsordning (OBS! Viktigt) (se pil i bilden nedan)
  - b. Skapa sedan startlista och kontrollera att den stämmer mot lottningsmallen

| SKAPA INSTÄLLNING                        | ×                                       | SKAPA INSTÄLLNING                           |                                                   |  |  |
|------------------------------------------|-----------------------------------------|---------------------------------------------|---------------------------------------------------|--|--|
| Inställningar startordning (Steg 2 av 3) |                                         | Innehåll (Steg 3 av 3)                      |                                                   |  |  |
| Starthål                                 | Intervall                               | Välj mall                                   | Inställningar                                     |  |  |
| Hâl 1                                    | Hål 1 🗘 Minuter mellan varje boll:      |                                             | (Det finns inga inställningar för den här mallen) |  |  |
|                                          |                                         | Namn                                        |                                                   |  |  |
| LÄGG TUL                                 |                                         | Handicapordning                             |                                                   |  |  |
|                                          |                                         | <ul> <li>Anmälningsordning</li> </ul>       |                                                   |  |  |
| tarttider                                | Bollstorlek 🖌                           | Sortera tillfälligt, prioritera önskemål or | n                                                 |  |  |
| Tid 13:30                                | • Antal spelare per boll: 3 +           | O Handicapfördelning per starttid           |                                                   |  |  |
|                                          | ○ Lag per boll: 1 \$                    | C Klassvis, fri lottning                    |                                                   |  |  |
|                                          | Lagmedlemmar får inte spela tillsammans | Omvänd startlista från 1 tee (dag 1)        |                                                   |  |  |
| LÄGG TILL Lägg till en extra starttid    |                                         | Omvänd startlista från 1 tee (dag 2)        |                                                   |  |  |
|                                          |                                         |                                             |                                                   |  |  |
|                                          | FÖREGÅENDE NÄSTA AVBRYT                 |                                             | FÖREGÅENDE SPARA AVB                              |  |  |

c. I lottningsmallen hittar du en flik, "Startlista" du enkelt kan jämföra startlistan som den ska se ut och den som finns i GIT Tävling.

I GIT, under Startlista, klicka på Redigera startlista (se bild nedan) och ändra startlistan med hänsyn till en- och två-bollar, golfbilar, etc.

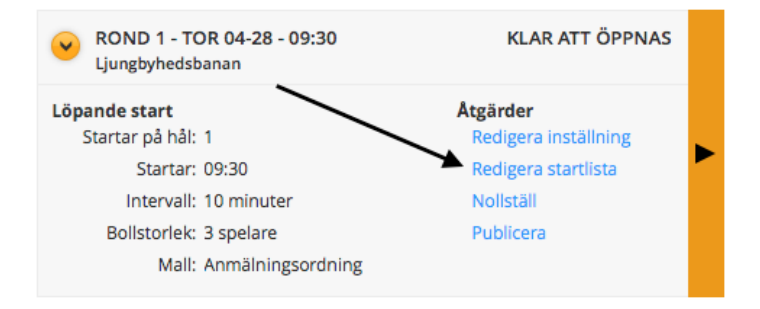

## 5. RESULTAT

- a. Öppna för scoreinmatning och registrera resultat för H70, H75 och H80. För H22, H40, H50 och H60 som kör digital scoreinmatning har tävlingen öppnats i ett tidigare skede.
- b. Efter tävlingens sista deltagare matats in
  - i. Ange vinnare; Stäng scoreinmatning och avsluta tävlingen enligt gällande regler
  - ii. Under Resultat, Order of Merits: överför resultat genom att klicka på ikonen till höger och sedan klicka Överför. Order of Merit ligger till grund för lagresultatet, så det är viktigt att överföra Order of Merit för Klass LAG (se bild nedan).
  - iii. Under Rapporter, skriv ut Resultatlista (spelare) brutto och netto; Resultatlista (lag)

| GIT<br>GOLFENS<br>IT-SYSTEM                 | ÄVLING                  | SKÅNES GDF<br>Patrik Johansson |            |                               |                  | <b>ር 🗘 🗘</b>                      |
|---------------------------------------------|-------------------------|--------------------------------|------------|-------------------------------|------------------|-----------------------------------|
| <b>H80 D1 Or</b><br>2023-05-04 - 2          | <b>ng1</b><br>023-05-04 |                                |            |                               |                  | <b>TÄVLING</b>                    |
| INSTÄLL                                     | NINGAR                  | ANMÄLDA                        | STARTLISTA | RESULTAT                      |                  | RAPPORTER                         |
| Översikt                                    |                         |                                |            |                               | Sök              |                                   |
| ROND 1 - TOR 05-04 - 09:30 INGEN STARTLISTA |                         |                                | RTLISTA    | Namn, nummer eller medlems-id |                  |                                   |
| Erikstorp                                   |                         | 🗹 Namn                         |            | Z Spelare nr. 🗌 Golf-ID       |                  |                                   |
|                                             |                         |                                |            |                               | Namn             | Spelare nr. Golf-ID               |
| Order of Merit                              |                         |                                |            |                               |                  |                                   |
| Klass                                       | Order of Mer            | it                             | Status     |                               | Listan är tom    |                                   |
| LAG                                         | SkGF H80 D1             | Lag 2023                       | Avvaktar   | -                             |                  |                                   |
|                                             |                         |                                | Öv         | /ERFÖR                        | Mobil scoreinma  | atning                            |
|                                             |                         |                                |            |                               | https://mgittour | r.golf.se/Site/Players.aspx? VISA |

Lycka till!

Skånes Golfförbund Seniorsektionen Herrar